## **Registering with Givi**

For the best auction experience, we recommend you bid from your mobile device using the Givi app. You can register and start bidding in the app in a matter of minutes using the steps below!

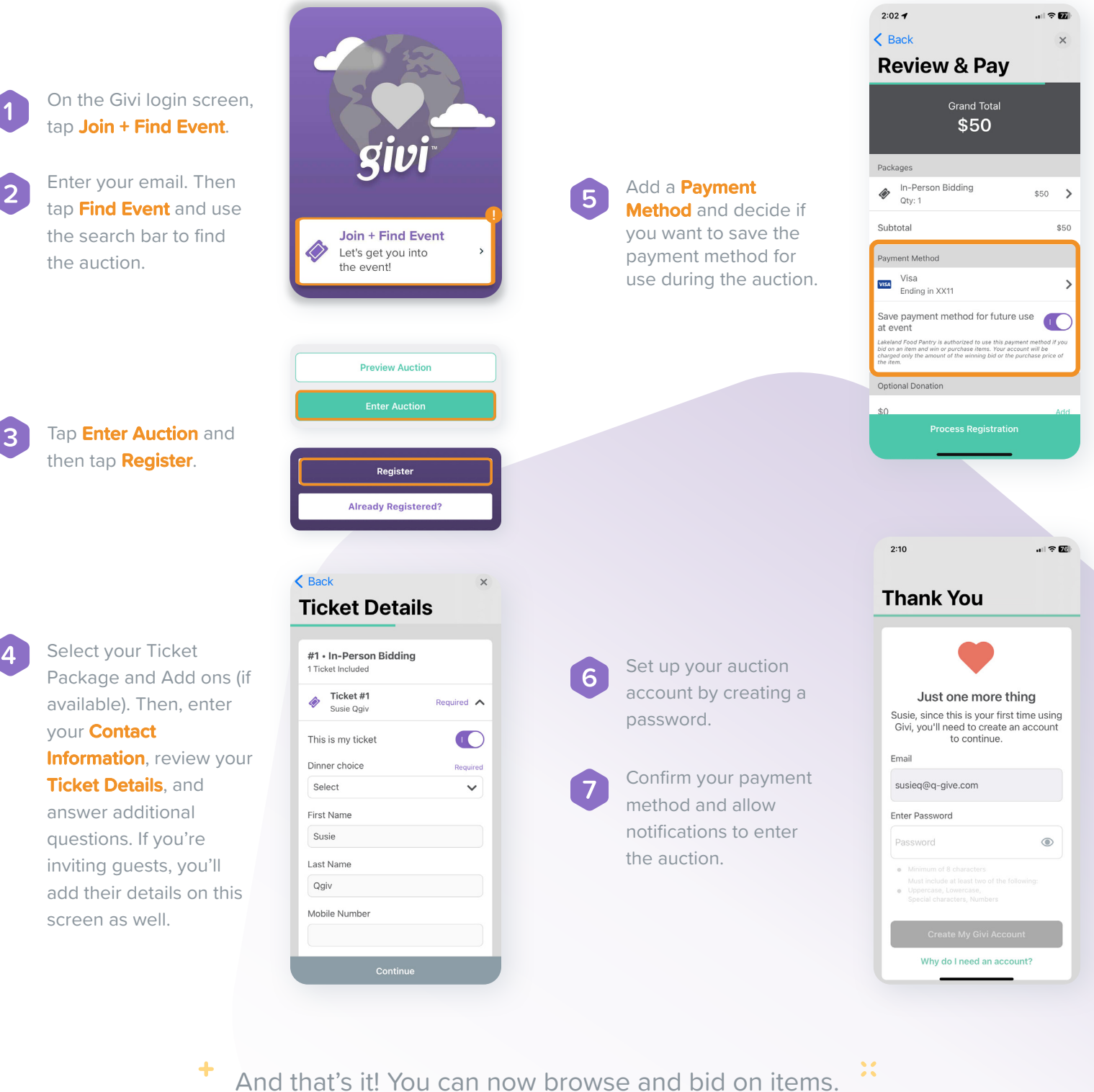

Happy Bidding!

::